# Manual de Procedimentos MG Pesca

# Portal de Serviços SISEMA - EcoSistemas

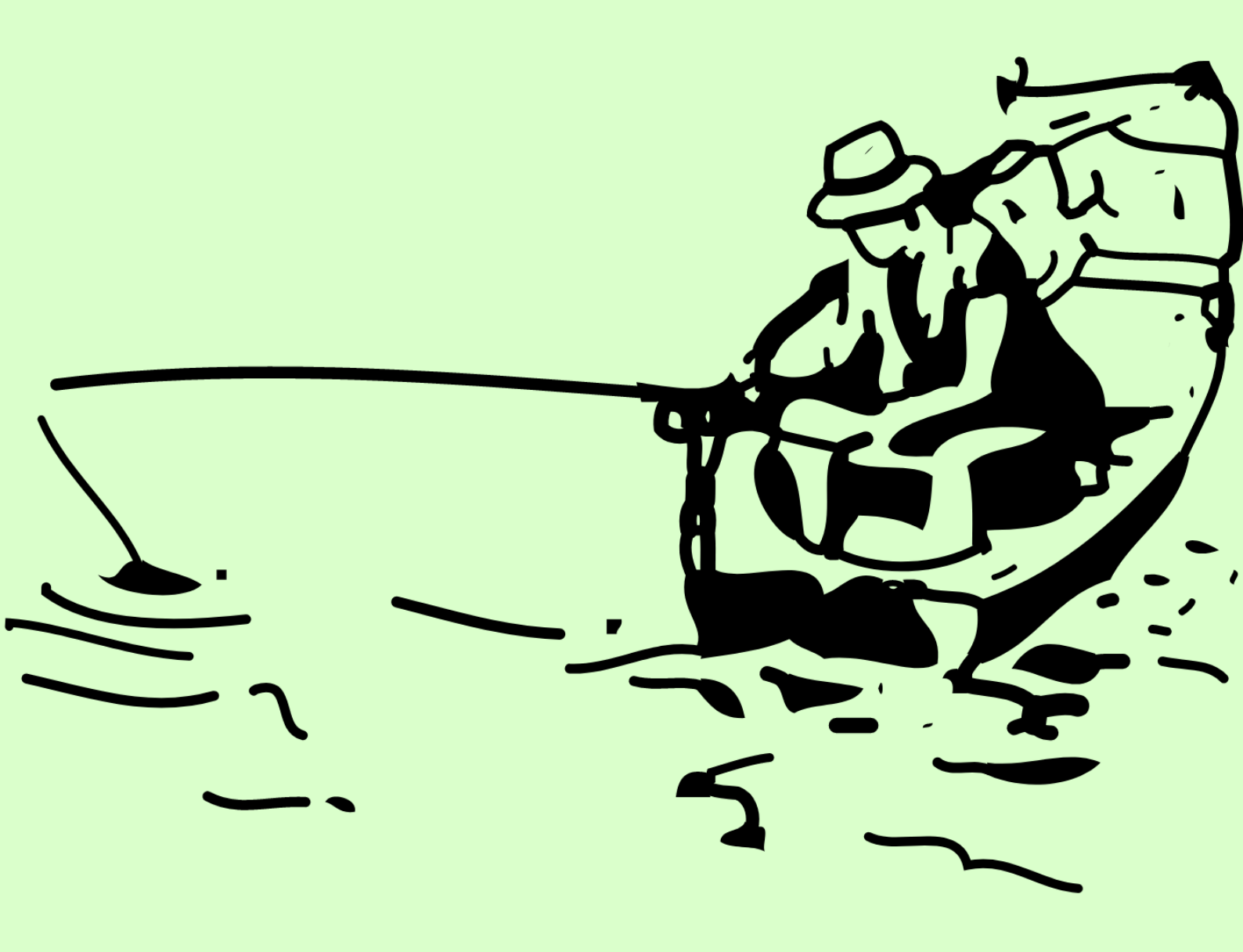

INSTITUTO ESTADUAL DE FLORESTAS - IEF/MG VERSÃO 01 - 02/2023

# SUMÁRIO

| 1. | APRESENTAÇÃO                                           |           |
|----|--------------------------------------------------------|-----------|
| 2. | ESTRUTURA                                              |           |
| 3. | INSTRUÇÕES                                             | 4         |
|    | 3.1 INSTRUÇÕES CADASTRO ÚNICO NO PORTAL DE SERVIÇOS DO | ) SISEMA, |
|    | ECOSISTEMAS                                            | 4         |
|    | 3.2 REGISTRO E EMISSÃO DE CARTEIRA DE PESCA AMADORA    | 5         |
|    | 3.2.1 PAGAMENTO                                        | 9         |
|    | 3.2.2 EMISSÃO DA CARTEIRA                              |           |
| 4. | RENOVAÇÃO                                              |           |
| 5. | FALE CONOSCO                                           |           |
| 6. | CONSIDERAÇÕES FINAIS                                   |           |

# 1. APRESENTAÇÃO

O Estado de Minas Gerais, em seu esforço para aprimoramento da gestão ambiental e em busca de maior eficiência, lançou o módulo MG Pesca dentro do Portal EcoSistemas, ambiente digital do Sistema Estadual de Meio Ambiente e Recursos Hídricos – Sisema.

O Portal garante uma gestão única de cadastros de pessoas físicas e jurídicas e simplifica a apresentação de informações e documentação pelo usuário. Além das informações cadastrais, toda a parte referente a emissão e pagamento de taxas ambientais também é direcionada pelo mesmo ambiente online. Trata-se de ferramenta compartilhada para requisição de todos os serviços digitais do Sistema.

As funcionalidades do MG Pesca visam melhorar as informações acerca dos usuários, facilitando uma gestão integrada dos dados, além de evitar fraudes de carteiras frente a fiscalização no estado de Minas Gerais. Por meio deste manual o usuário receberá orientações relativas ao MG Pesca e a emissão de carteira de pesca amadora dentro do Portal EcoSistemas.

#### 2. ESTRUTURA

A Pesca Amadora é uma modalidade de pesca exercida com finalidade de lazer, desporto ou turismo, por pescador amador devidamente autorizado pelo órgão estadual competente.

O MG Pesca é um dos serviços disponibilizados pelo Portal de Serviços EcoSistemas com finalidade de facilitar o cadastro de pescadores amadores por meio de um portal seguro e de fácil entendimento, assim como a emissão de suas carteiras de pesca amadora.

De maneira geral, o módulo apresenta as seguintes funcionalidades:

#### REGISTRO E EMISSÃO DA CARTEIRA DE PESCA AMADORA:

- Seleção de modalidade de pesca para Pessoas Físicas;
- Emissão do Documento de Arrecadação Estadual (DAE);
- Emissão da carteira de pesca amadora.

Esta função não permite renovação, sendo necessário a solicitação anual por meio do Portal EcoSistemas no módulo do MG Pesca (exceto para as modalidades isentas).

### 3. INSTRUÇÕES

# 3.1 INSTRUÇÕES CADASTRO ÚNICO NO PORTAL DE SERVIÇOS DO SISEMA, ECOSISTEMAS

Para que seja possível a realização do Registro de Categoria de pesca amadora, é obrigatório que o usuário realize o seu cadastro inicial no Portal de Serviços do SISEMA, EcoSistemas: <u>https://ecosistemas.meioambiente.mg.gov.br</u>

| Portal de Serviços do Sisema                                                                                      |
|----------------------------------------------------------------------------------------------------|
| CPF                                                                                                    |
| Senha                                                                                                    |
| Entrar                                                                                                    |
| Esqueceu a senha?<br>Não tem uma conta? Registre-se aqui                                                          |
| eu entre com                                                                                                    |
|                                                                                                    |
| Deseja visualizar os processos administrativos? Acesso do cidadão<br>Fale conosco   FAQ   Política de Privacidade |

Primeiramente é necessário que seja feito o Cadastro de Pessoas Físicas e Jurídicas (CADU) no portal EcoSistemas, como na figura abaixo.

| C. e. | COSISTEMAS Portal de Serviços do Sisema              |         |          |   |
|-------|------------------------------------------------------|---------|----------|---|
|       |                                                      |         |          |   |
|       | Cadastro de Pessoas Físicas e Jurídicas              | Acessar | Sisema ) | ~ |
|       | Sistema de Licenciamento Ambiental                   | Acessar | Semad 🆒  | ~ |
|       |                                                      |         |          |   |
|       | MG Florestas                                         | Acessar | IEF )}   | ~ |
|       | Services de Cadastro e Benistro                      |         | IEF 🏠    |   |
|       |                                                      | Acessal |          | ~ |
|       | Sistema de Informações de Gerenciamento de Barragens | Acessar | Feam     | ~ |
|       |                                                      |         | IEF 1    |   |
|       | MG Pesca                                             | Acessar |          | ~ |

Em caso de dúvidas, consulte o Manual do usuário externo do Cadastro de Pessoas Físicas e Jurídicas

ATENÇÃO: Esta etapa é fundamental e obrigatória para o Registro de Categorias. Os dados cadastrais das pessoas físicas e jurídicas precisam estar completos e registrados no Cadastro Único (CADU) antes dos requerimentos nos demais módulos.

#### 3.2 REGISTRO E EMISSÃO DE CARTEIRA DE PESCA AMADORA

Após o cadastro na página inicial do Portal de Serviços do Sisema e cadastro de pessoa física, o usuário deve seguir para a opção MG Pesca. Clique no botão ACESSAR conforme indicado na figura a seguir:

| e) e | COSISTEMAS Portal de Serviços                        | do Sisema |          |
|------|------------------------------------------------------|-----------|----------|
|      |                                                      |           |          |
|      | Cadastro de Pessoas Físicas e Jurídicas              | Acessar   | Sisema ) |
|      |                                                      |           |          |
|      | Sistema de Licenciamento Ambiental                   | Acessar   | Semad    |
|      |                                                      |           | IFF M    |
|      | MG Florestas                                         | Acessar   |          |
|      | Servicos de Cadastro e Benistro                      |           | IEF 👔    |
|      |                                                      | Accesar   | - A      |
|      | Sistema de Informações de Gerenciamento de Barragens | Acessar   | Feam     |
|      |                                                      |           |          |
|      | MG Pesca                                             | Acessar   | IEF ))   |
|      |                                                      |           |          |

Após ter acessado, você será direcionado para a próxima página, onde deverá selecionar a opção "Pesca Amadora":

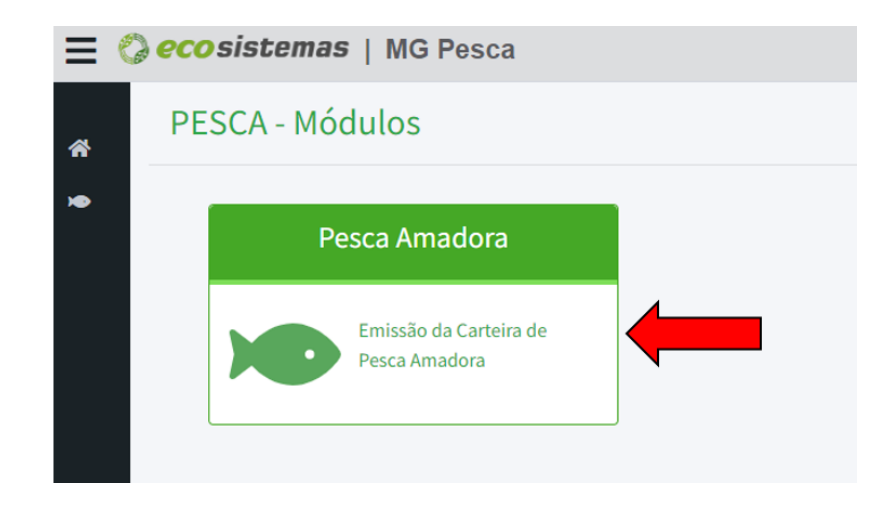

Será aberto uma página para a escolha da carteira de pesca amadora. No caso do primeiro registro selecione a opção EMITIR CARTEIRA DE PESCA AMADORA como na imagem:

|                                           |                                            | Em                                                    | tir carteira de pesca amadora 🍽 |
|-------------------------------------------|--------------------------------------------|-------------------------------------------------------|---------------------------------|
| Digite para pesquisar (CPF ou Nome        | e):                                        |                                                       | <b>Q</b> Pesquisar              |
| ista de carteiras de pesca amadora        | emitidas                                   |                                                       |                                 |
| Nome do pescador(a)<br>CPF do Pescador(a) | Número da Licença<br>Categoria             | Data de vencimento da carteira<br>Situação da Licença | Ações                           |
| Roberto Coelho                            | 000.026<br>A1 - Pesca amadora desembarcada | 16/12/2023<br>Ativa                                   | 🛛 🌶 🖱 \$ 🖶                      |
| Roberto Coelho                            | 000.037<br>A2 - Pesca amadora embarcada    | Aguardando Pagamento do DAE                           | 🛛 🌶 🕲 \$ 🖶                      |

#### Selecione o nome Pessoa Física na qual gostaria de realizar o cadastro:

| Selecione o(a) pesc                                                | ador(a) para solicitar a carteira de pesca amadora.                                                                                                    | Acessar Cadastro de Pessoas Físicas |
|--------------------------------------------------------------------|----------------------------------------------------------------------------------------------------|-------------------------------------|
| Se o(a) pescador(a)<br>PESSOAS FÍSICAS. O<br>Após a correção, reto | não estiver listado abaixo, realize o vínculo do mesmo com a sua conta no módulo de CADASTRO DE<br>(A) pescador(a) deve ter um cadastro ativo no EcoSistemas para solicitar a carteira de pesca amadora.<br>rne a este cadastro. |                                     |
| Digite para pesquis                                                | ar (CPF ou Nome):                                                                                                    | <b>Q</b> Pesquisar                  |
| Lista de pessoas físic                                             | as disponíveis para emissão de carteira de pesca amadora.                                                                                                    |                                     |
| Clique no CPF ou Nom                                               | e completo para selecionar o (a) pescador(a).                                                                                                    |                                     |
| CPF                                                                | Nome Completo                                                                                                    |                                     |
| 135.                                                               | ROBERTO COELHO                                                                                                    |                                     |
| Retornar 🗶                                                         |                                                                                                    | Prosseguir >                        |

Após selecionado, a opção PROSSEGUIR ficará disponível e deverá ser selecionada.

OBSERVAÇÃO: Caso não seja exibida a opção de pessoa física na qual deseja realizar o cadastro, volte ao item 2 .1 CADASTRO NO PORTAL DE SERVIÇOS DO SISEMA ECOSISTEMAS e verifique como realizar ou vincular novos cadastros.

Após ter selecionado a pessoa física e clicado em "Prosseguir", você será direcionado para a página a seguir com as informações preenchidas no Cadastro e Registro de Pessoas Físicas e Jurídicas. Caso o endereço esteja errado, volte ao Cadastro de Pessoa Física para consertar os dados.

Para prosseguir com a solicitação de Carteira de Pesca Amadora, complete o restante das informações solicitadas:

| Solicitação de carteira de pesca amadora para o(a) pescador(a):                         |                                                                                                    |                           |                                     |  |  |
|-----------------------------------------------------------------------------------------|----------------------------------------------------------------------------------------------------|---------------------------|-------------------------------------|--|--|
| Roberto Coelho                                                                          |                                                                                                    |                           |                                     |  |  |
| CPF:                                                                                    |                                                                                                    |                           |                                     |  |  |
| Endereço residencial do(a) pescador(a):                                                 |                                                                                                    |                           | Acessar cadastro de pessoas físicas |  |  |
| Belo Horizonte - MG<br>Telefone(s):<br>E-mail:                                          |                                                                                                    |                           |                                     |  |  |
| Caso o endereço do(a) pescador(a) esteja o<br>Após a correção, retorne a este cadastro. | Caso o endereço do(a) pescador(a) esteja desatualizado, acesse o Cadastro de pessoa física e jurídica para corrigir o endereço.<br>Após a correção, retorne a este cadastro. |                           |                                     |  |  |
| Complete as informações do(a) pescador(a):                                              |                                                                                                    |                           |                                     |  |  |
| * Data de Nascimento:                                                                   | * Carteira de identidade:                                                                                                    | * Órgão expedidor:        | Profissão:                          |  |  |
| dd/mm/aaaa                                                                              | Informe o número da CI                                                                                                    | Informe o Órgão Expedidor | Informe a Profissão                 |  |  |

As próximas informações a serem preenchidas, será a Bacia Hidrográfica e a Modalidade de Pesca desejada pelo pescador(a).

A marcação de uma região não impede a pesca em outra localidade dentro do Estado de Minas Gerais. Em caso se pesca em mais um local de diferentes bacias, selecione àquela que utiliza com mais recorrência.

| Qual é a principal bacia hidrográfica do Estado de Minas Gerais que o (a | a) pescador(a) pesca? |  |  |  |
|--------------------------------------------------------------------------|-----------------------|--|--|--|
| * Bacia hidrográfica:                                                    |                       |  |  |  |
| Selecione a Bacia Hidrográfica                                           | ~                     |  |  |  |
|                                                                          |                       |  |  |  |
|                                                                          |                       |  |  |  |
|                                                                          |                       |  |  |  |
| Qual a categoria do(a) pescador(a) amador(a)?                            | Valor da taxa         |  |  |  |
| ○ A1 - Pesca amadora desembarcada 🚯                                      | 12 Ufemgs             |  |  |  |
| 🔿 A2 - Pesca amadora embarcada 🕕                                         | 27 Ufemgs             |  |  |  |
| O I1 - Aposentados 🚯                                                     | Isento                |  |  |  |
| ○ I2 - Mulheres maiores de 60 anos 🗊                                     | Isento                |  |  |  |
| ○ I2 - Homens maiores de 65 anos 🕄                                       | Isento                |  |  |  |
| ○ I2 - Menores de 12 anos 🚯                                              | Isento                |  |  |  |

ATENÇÃO: O valor informado é em UFEMGs (UNIDADE FISCAL DO ESTADO DE MINAS GERAIS). O valor pago no boleto será após a conversão para reais conforme informado no <u>site da fazenda</u>.

Caso tenha dúvidas sobre a modalidade, passe o cursor do mouse sobre o item para ampliar informações.

| Selecione a Bacia H<br>caniço simples, anzóis simples | 、<br>、        |
|-------------------------------------------------------|---------------|
| ual a categoria do (a) o caniço, com molinete ou )?   | Valor da taxa |
| A1 - Pesca amadora des <b>natural ou artificial.</b>  | 12 Ufemgs     |
| A2 - Pesca amadora embarcada 🚺                        | 27 Ufemgs     |
| ) I1 - Aposentados 🕕                                  | Isento        |
| ) I2 - Mulheres maiores de 60 anos 🕕                  | Isento        |
| ) I2 - Homens maiores de 65 anos 🕕                    | Isento        |
| 2 I2 - Menores de 12 anos 🚯                           | Isento        |

Caso a opção de modalidade selecionada seja de aposentados, é necessário anexar comprovante de aposentadoria. Deve-se clicar em "Escolher arquivos", assim uma nova janela será aberta em seu dispositivo e o anexo deve ser escolhido e selecionado.

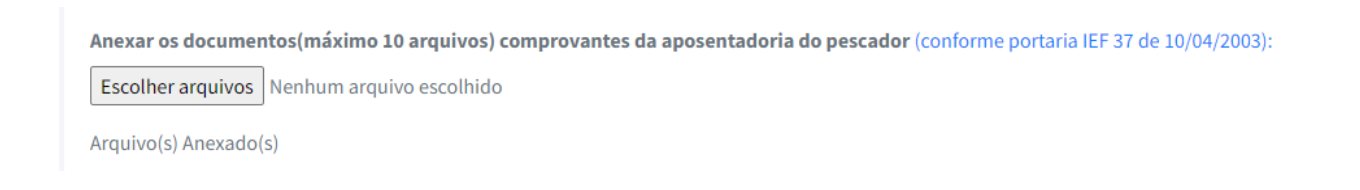

Para menores de 12 anos, é necessário anexar uma declaração de autorização dos responsáveis. Deve-se clicar em "Escolher arquivos", assim uma nova janela será aberta em seu dispositivo e o anexo deve ser escolhido e selecionado (o modelo a ser preenchido se encontra em destaque – azul).

```
Anexar a declaração de autorização para emissão de carteira de menores de 12 anos (modelo de declaração):

Escolher arquivo Nenhum arquivo escolhido
```

Após preencher todos os itens, leia e confirme a auto declaração. Então, selecione a opção "Emitir Carteira de Pesca Amadora".

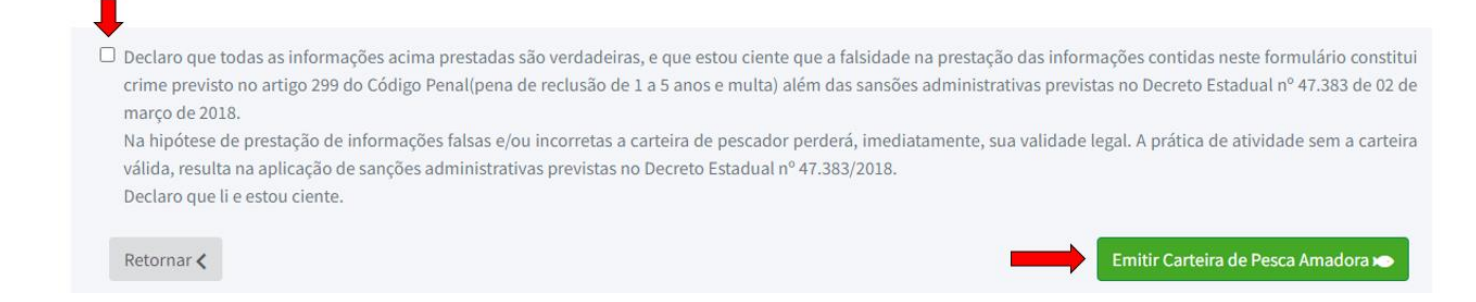

Ao clicar em "Emitir Carteira de Pesca Amadora" uma nova aba será exibida. Clique em "confirmo" para gerar o boleto de pagamento (DAE). Escolha o lugar onde salvará o documento em seu computador ou celular e efetue o pagamento (a partir deste momento o DAE ficará disponível na página inicial a qualquer momento).

| CONFIRMA EMISSÃO DA CARTEIRA ×                                                                                                    |
|----------------------------------------------------------------------------------------------------|
| Confirma a emissão da carteira de pesca amadora para:                                                                                                    |
| Roberto Coelho                                                                                                    |
| Categoria: A2 - Pesca amadora embarcada.                                                                                                    |
| Se confirmar, será gerado um DAE para pagamento. Após o pagamento e compensação do DAE a carteira de pesca será liberada para emissão na área de lista de carteiras emitidas. |
| A carteira terá validade de 1 ano, a partir da data de confirmação de<br>pagamento do DAE pelo sistema.                                                                       |
|                                                                                                    |
| Ainda não 🗙 Confirmo 🗸                                                                                                    |

#### 3.2.1 PAGAMENTO

Caso não tenha feito o Download logo após finalizar seu cadastro, o status da sua carteira ficara como "Aguardando Pagamento do DAE" na página inicial. Clique no símbolo "\$" para gerar o boleto de pagamento (DAE):

|                                           |                                            | Emi                                                   | itir carteira de pesca amadora 🍉 |
|-------------------------------------------|--------------------------------------------|-------------------------------------------------------|----------------------------------|
| Digite para pesquisar (CPF ou Nom         | e):                                        |                                                       | <b>Q</b> Pesquisar               |
| Lista de carteiras de pesca amadora       | emitidas                                   |                                                       |                                  |
| Nome do pescador(a)<br>CPF do Pescador(a) | Número da Licença<br>Categoria             | Data de vencimento da carteira<br>Situação da Licença | Ações                            |
| Roberto Coelho                            | 000.026<br>A1 - Pesca amadora desembarcada | 16/12/2023<br>Ativa                                   | • / <sup>3</sup> B               |
| Roberto Coelho                            | 000.037<br>A2 - Pesca amadora embarcada    | Aguardando Pagamento do DAE                           |                                  |

Após clicar no símbolo "\$" uma nova aba será aberta. Clique em "Download do DAE\$", escolha o lugar onde salvará o documento em seu computador ou celular.

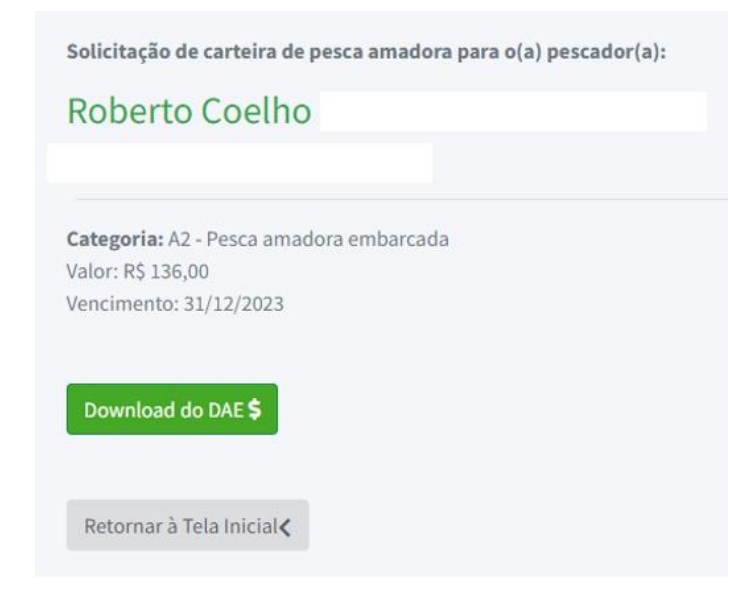

Após salvo, escolha a melhor forma para realizar o pagamento.

#### 3.2.2 EMISSÃO DA CARTEIRA

Após o pagamento do DAE espere um tempo para atualização do sistema. Quando o pagamento for aprovado, a situação da licença aparecerá como ativa e com a data de validade acima. Além disso, poderá clicar no símbolo da impressora para baixar e imprimir sua carteira de pesca amadora juntamente com informações importantes.

|                                           |               |                                            | Emi                                                   | tir carteira de pesca amadora 🍋 |
|-------------------------------------------|---------------|--------------------------------------------|-------------------------------------------------------|---------------------------------|
| Digite para pesquisar (CPF ou             | u Nome):      |                                            |                                                       | <b>Q</b> Pesquisar              |
| Lista de carteiras de pesca am            | adora emitida | 15                                         |                                                       |                                 |
| Nome do pescador(a)<br>CPF do Pescador(a) |               | Número da Licença<br>Categoria             | Data de vencimento da carteira<br>Situação da Licença | Ações                           |
| Roberto Coelho                            |               | 000.026<br>Al - Pesca amadora desembarcada | 16/12/2023<br>Ativa                                   | Ø ≠ 3 \$ ₽                      |
| Roberto Coelho                            |               | 000.037<br>A2 - Pesca amadora embarcada    | Aguardando Pagamento do DAE                           |                                 |

Após clicar no símbolo da impressora uma nova aba será aberta. Clique em "Download da Carteira", escolha o lugar onde salvará o documento em seu computador ou celular. Imprima a carteira e certifiquese de sempre estar com a mesma quando for pescar.

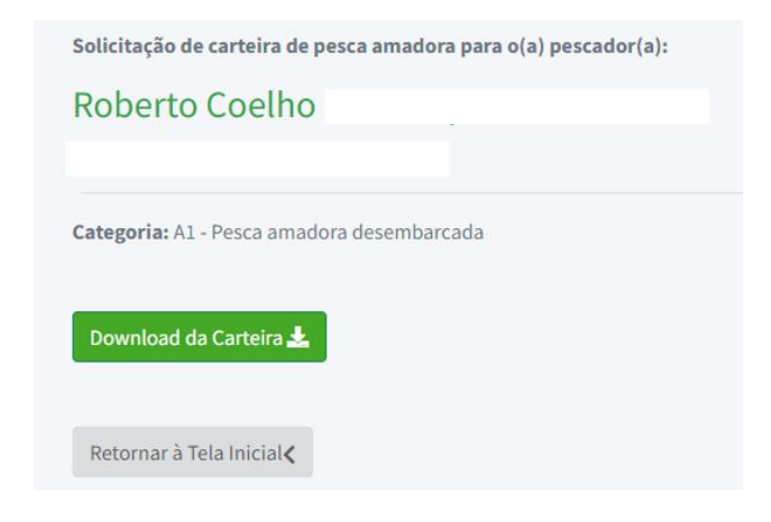

ATENÇÃO: Estar sem a carteira de pesca durante o ato da pescaria pode acarretar em penalidades segundo o **DECRETO Nº 47.383, DE 02 DE MARÇO DE 2018** 

# 4. RENOVAÇÃO

Após o Vencimento de sua carteira de pesca amadora (01 ano após criada) será necessário que o pescador(a) entre novamente no site e efetue a renovação.

Na página inicial a opção renovação será disponibilizada, clique no ícone do relógio e siga as etapas seguintes até o pagamento do novo boleto DAE. Após pago, a nova carteira aparecerá disponível para download.

|                                         | Emi                                                          | tir carteira de pesca amadora                                              |  |
|-----------------------------------------|--------------------------------------------------------------|----------------------------------------------------------------------------|--|
| Digite para pesquisar (CPF ou Nome):    |                                                              |                                                                            |  |
| emitidas                                |                                                              |                                                                            |  |
| Número da Licença<br>Categoria          | Data de vencimento da carteira<br>Situação da Licença        | Ações                                                                      |  |
|                                         |                                                              |                                                                            |  |
| 000.026                                 | 16/12/2023                                                   | 🞯 🧨 🖱 Ş 🖶                                                                  |  |
|                                         |                                                              |                                                                            |  |
| A1 - Pesca amadora desembarcada         | Ativa                                                        |                                                                            |  |
| A1 - Pesca amadora desembarcada 000.037 | Ativa<br>08/01/2021                                          | @ / D 5 A                                                                  |  |
|                                         | e):<br>emitidas<br>Número da Licença<br>Categoria<br>000.026 | e):<br>emitidas<br>Número da Licença<br>Categoria<br>000.026<br>16/12/2023 |  |

# 5. FALE CONOSCO

Em caso de dúvidas, entre em contato conosco. Clique no link de acesso na tela inicial do sistema:

| 5)         | eco sistema                  |
|------------|------------------------------|
| 20         | Portal de Serviços do Siser  |
| CPF        |                              |
| Senha      |                              |
|            | Entrar                       |
| Esqueceu   | a senha?                     |
| Não tem un | la conta : registi c-se aqui |
| Não tem un |                              |

Insira os dados necessários e envie sua solicitação:

| 🖓 <b>ecosistemas</b> Portal de Serviços do Sisema                |                       |  |  |  |
|------------------------------------------------------------------|-----------------------|--|--|--|
| Em caso de dividas entrar em contato com LigNinas, 155, opção 7. |                       |  |  |  |
| Fale conosco                                                     |                       |  |  |  |
| Registrar solicitação Consultar atendimento                      |                       |  |  |  |
| Nome*:                                                           | E-mail*:              |  |  |  |
|                                                                  |                       |  |  |  |
| Estado(UF)*:<br>Minas Gerais                                     | Municipio*: SELECIONE |  |  |  |
|                                                                  |                       |  |  |  |
|                                                                  | PRÓXIMO               |  |  |  |
|                                                                  |                       |  |  |  |
|                                                                  |                       |  |  |  |
|                                                                  |                       |  |  |  |
|                                                                  |                       |  |  |  |
|                                                                  |                       |  |  |  |
|                                                                  |                       |  |  |  |
|                                                                  | 2                     |  |  |  |
|                                                                  | Insue for             |  |  |  |

# 6. CONSIDERAÇÕES FINAIS

Este manual entra em vigor na data de sua divulgação.

#### INSTITUTO ESTADUAL DE FLORESTAS - IEF/MG

Diretoria de Proteção à Fauna - DFAU

Gerência de Conservação de Fauna Aquática e Pesca - GCFAP

# SECRETARIA DE ESTADO DE MEIO AMBIENTE E DESENVOLVIMENTO SUSTENTÁVEL

Diretoria de Gestão de Tecnologia da Informação - DGTI